## MagiCAD för AutoCAD

## Göra ändringar i konfigureringsfilen för Property Set (BIP) för IFC och anpassa xml-filen så att den blir importeringsbar utan dubbletter.

- 1. Spara ner konfigureringsfilen på samma ställe som övriga konfigureringsfiler för MagiCAD Default är C:\ProgramData\MagiCAD\Configurations
- 2. Starta Property Set Manager

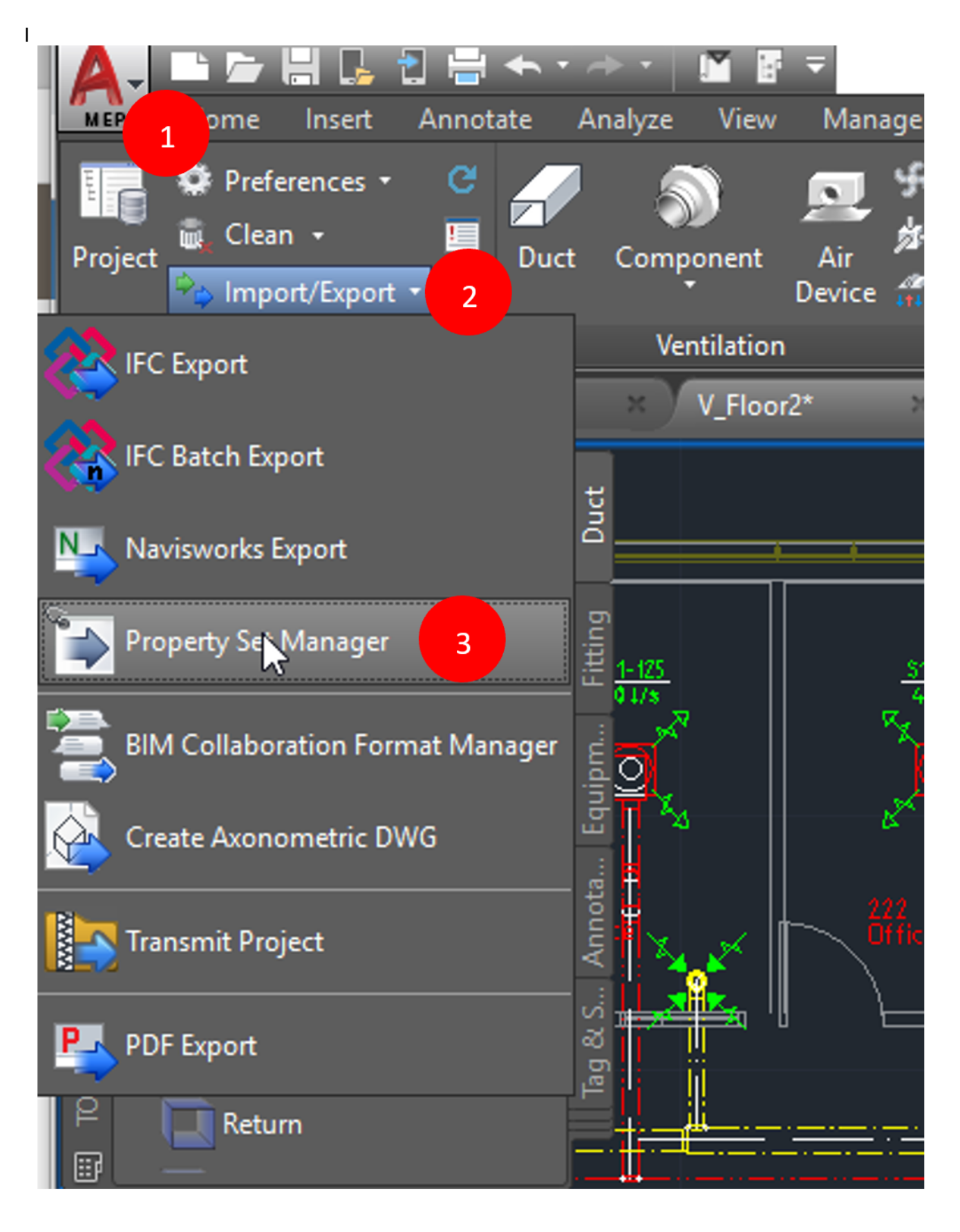

(Bildbeskrivning: Bild beskrivande var du hittar Property Set Manager i Autocad)

- 3. Växla till fliken Configurations, högerklicka i fältet Configurations och välj import configurations. Browsa fram den BIPs konfigureringsfil och öppna den.
- 4. Växla till fliken Property sets, högerklicka på Property set BIP och välj Edit.

- 5. Döp om Property setet till t ex SISAB-anpassad BIP
- 6. Högerklicka på den parameter som ska ändras och välj Edit

| iciai                                                                                                    |                                                          |                                                                                                    |                                                                                                    |        |    |
|----------------------------------------------------------------------------------------------------|----------------------------------------------------------|----------------------------------------------------------------------------------------------------|----------------------------------------------------------------------------------------------------|--------|----|
| oplies to                                                                                                    | 🔿 Туре                                                   | (                                                                                                    | Instance                                                                                                   |        |    |
| ame                                                                                                    | SISAB-anp                                                | <del>assad BIP</del>                                                                                                    |                                                                                                    |        |    |
| escription                                                                                                    | formation Propertie                                      | es                                                                                                    |                                                                                                    |        |    |
| lies to part types                                                                                                    |                                                          |                                                                                                    |                                                                                                    |        |    |
| All part types                                                                                                    |                                                          |                                                                                                    |                                                                                                    |        |    |
| IFC type                                                                                                    |                                                          | Native type                                                                                                    |                                                                                                    | ^      |    |
| IfcAirTerminalType                                                                                                    |                                                          | Supply air device                                                                                                    | e                                                                                                    |        | ١. |
| IfcAirTerminalType                                                                                                    |                                                          | Extract air devic                                                                                                    | e                                                                                                    |        |    |
| IfcAirTerminalType                                                                                                    |                                                          | Outdoor air devi                                                                                                    | ce                                                                                                    |        |    |
| IfcAirTerminalType                                                                                                    |                                                          | Exhaust air devi                                                                                                    | ce                                                                                                    |        |    |
| IfcAirTerminalType                                                                                                    |                                                          | Climate beam                                                                                                    |                                                                                                    |        |    |
| the Duvilding Classert Drawn                                                                                                    | Provision for builderswork openings                      |                                                                                                    |                                                                                                    |        |    |
|                                                                                                    |                                                          | Provision for buil<br>Other part (duct)                                                                                                 | lderswork openings<br>work)                                                                                |        |    |
| IfcBuildingElementProxy                                                                                                    |                                                          | Provision for buil<br>Other part (ducty                                                                                                 | derswork openings<br>work)                                                                                 | ~      |    |
| IfcBuildingElementProxy                                                                                                    |                                                          | Provision for buil<br>Other part (ducty                                                                                                 | lderswork openings<br>work)                                                                                | ~      |    |
| If cBuildingElementProxy                                                                                                    |                                                          | Provision for buil<br>Other part (ductv                                                                                                 | lderswork openings<br>work)                                                                                | Ŷ      |    |
| IfcBuildingElementProxy<br>IfcBuildingElementProxy<br>perties                                                                                                    | Туре                                                     | Provision for buil<br>Other part (ducto<br>Source                                                                                       | iderswork openings<br>work)<br>xe                                                                          | ~      |    |
| IfcBuildingElementProxy<br>IfcBuildingElementProxy<br>perties<br>Name<br>TypeID                                                                                                    | Type<br>Label                                            | Provision for buil<br>Other part (ducto<br>Source<br>UserC                                                                              | iderswork openings<br>work)<br>xe<br>Xode                                                                  | ~      |    |
| IfcBuildingElementProxy<br>IfcBuildingElementProxy<br>perties<br>Name<br>TypeID<br>BSABwr                                                                                                    | Type<br>Label<br>Label                                   | Provision for buil<br>Other part (ducty<br>Source<br>UserC<br>Nation                                                                    | Iderswork openings<br>work)<br>ce<br>Code<br>nal code                                                      | ~<br>^ |    |
| If coulding Element Proxy If coulding Element Proxy perties Name TypeID BSABwr Object                                                                                                    | Type<br>Label<br>Label                                   | Provision for buil<br>Other part (ductor<br>Source<br>UserCe<br>Nation<br>Object                                                        | Iderswork openings<br>work)<br>xe<br>Code<br>nal code<br>*t ID                                             | ~      |    |
|                                                                                                    | Type<br>Label<br>Label                                   | Provision for buil<br>Other part (ducty<br>Source<br>UserC<br>Nation<br>Object<br>Runni                                                 | Iderswork openings<br>work)<br>ce<br>Code<br>nal code<br>ct ID<br>ing index                                | ~<br>^ |    |
|                                                                                                    | Type<br>Label<br>Label                                   | Provision for buil<br>Other part (ductor<br>Source<br>UserC<br>Nation<br>Object<br>Runni<br>P2                                          | Iderswork openings<br>work)<br>ce<br>Code<br>nal code<br>ct ID<br>ing index                                | ~      |    |
| If could ing Element Proxy If could ing Element Proxy If could ing Element Proxy Derties Name TypeID BSABwr Object Copy selected Copy selected Status Copy selected Edit                                                                                                    | Type<br>Label<br>Label                                   | Provision for buil<br>Other part (ductor<br>Source<br>UserC<br>Nation<br>Object<br>Runni<br>P2<br>Status                                | Iderswork openings<br>work)<br>ce<br>Code<br>nal code<br>ct ID<br>ing index                                |        |    |
|                                                                                                    | Type<br>Label<br>Label                                   | Provision for buil<br>Other part (ducty<br>Source<br>UserC<br>Nation<br>Object<br>Runni<br>P2<br>Status<br>Produ                        | Iderswork openings<br>work)<br>ce<br>Code<br>nal code<br>t ID<br>ing index<br>s<br>ict variable            | ~      |    |
| If could ing Element Proxy If could ing Element Proxy If could ing Element Proxy Derties Name TypeID BSABwr Object Runnir Cumpu Copy selected Status( Edit LayerV Delete                                                                                                    | Type<br>Label<br>Label                                   | Provision for buil<br>Other part (ductor<br>Source<br>UserC<br>Nation<br>Object<br>Runni<br>P2<br>Status<br>Produ<br>P7                 | Iderswork openings<br>work)<br>ce<br>Code<br>nal code<br>ct ID<br>ing index<br>s<br>ict variable           |        |    |
|                                                                                                    | Type<br>Label<br>Label                                   | Provision for buil<br>Other part (ductor<br>Source<br>UserC<br>Nation<br>Object<br>Runni<br>P2<br>Status<br>Produ<br>P7<br>P4           | Iderswork openings<br>work)<br>ce<br>Code<br>nal code<br>tt ID<br>ing index<br>s<br>ict variable           |        |    |
| If coulding Element Proxy If coulding Element Proxy If coulding Element Proxy Derties Name TypeID BSABwr Object Runnir Cumpu Copy selected Status( Edit LayerV Instanc Delete StatusObject DamperPosition                                                                                                    | Type<br>Label<br>Label<br>Label<br>Label<br>ParameterVal | Provision for buil<br>Other part (ductv<br>Source<br>UserC<br>Nation<br>Object<br>Runni<br>P2<br>Status<br>Produ<br>P7<br>P4<br>ue Damp | Iderswork openings<br>work)<br>ce<br>Code<br>nal code<br>ct ID<br>ing index<br>s<br>ict variable           |        |    |
| If coulding Element Proxy If coulding Element Proxy If coulding Element Proxy Derties Name TypeID BSABwr Object Runnin Cumpu Copy selected Edit LayerV Delete StatusObject DamperPosition Elemete StatusObject DamperPosition Elemete StatusObject DamperPosition Elemetee StatusObject DamperPosition Elemetee StatusObject DamperPosition Elemetee StatusObject DamperPosition Elemetee StatusObject DamperPosition Elemetee StatusObject DamperPosition Elemetee StatusObject DamperPosition Elemetee StatusObject DamperPosition Elemetee StatusObject DamperPosition Elemetee StatusObject DamperPosition Elemetee StatusObject StatusObject StatusObje | Type<br>Label<br>Label<br>Label<br>Label<br>ParameterVal | Provision for buil<br>Other part (ductv<br>Source<br>UserC<br>Nation<br>Object<br>Runni<br>P2<br>Status<br>Produ<br>P7<br>P4<br>ue Damp | Iderswork openings<br>work)<br>ce<br>Code<br>nal code<br>ct ID<br>ing index<br>s<br>ict variable           |        |    |
| If cBuildingElementProxy If cBuildingElementProxy If cBuildingElementProxy Derties Name TypeID BSABwr Object Runnin Cumpu Copy selected Copy selected Status( Edit LayerV Instanc Delete StatusObject DamperPosition Elau: 1/2                                                                                                    | Type<br>Label<br>Label<br>Label<br>ParameterVal          | Provision for buil<br>Other part (ducty<br>Source<br>UserC<br>Nation<br>Object<br>Runni<br>P2<br>Status<br>Produ<br>P7<br>P4<br>ue Damp | Iderswork openings<br>work)<br>ce<br>Code<br>nal code<br>t ID<br>ing index<br>s<br>ict variable<br>perpos  |        |    |
| If coulding Element Proxy If coulding Element Proxy  perties Name TypeID BSABwr Object Runnir Cumpu Copy selected Status( Edit LayerV Delete StatusObject DamperPosition ElemetPosition ElemetPosi  | Type<br>Label<br>Label<br>Label<br>ParameterVal          | Provision for buil<br>Other part (ducty<br>Source<br>UserC<br>Nation<br>Object<br>Runni<br>P2<br>Status<br>Produ<br>P7<br>P4<br>ue Damp | Iderswork openings<br>work)<br>ce<br>Code<br>nal code<br>ct ID<br>ing index<br>s<br>ict variable<br>perpos |        |    |

(Bildbeskrivning: Bild beskrivande hur du ändrar en property till SISAB-anpassad BIP)

7. Ändra Property name till det namn som SISAB önskar i IFC och avsluta med OK i de båda dialogerna

| tii li ili ili                      |            | Fxt             |
|-------------------------------------|------------|-----------------|
| 🙆 MagiCAD - IFC Property definition |            | $\times$ x      |
| General                             |            | re              |
| Property name                       | Marksystem | ire             |
|                                     | -          | ire             |
| Property type                       | Identifier | ~ <sup>re</sup> |
|                                     |            |                 |
| Property value source               |            |                 |
| Source is constant                  |            | A               |
|                                     |            | Л.              |
| Property source                     | Object ID  | ✓ Иа            |
|                                     |            | le              |
|                                     | Ok         | Cancel          |
|                                     |            | Re              |

(Bildbeskrivning: Bild beskrivande hur du ställer property definition)

8. Döp om konfigureringen så att projektören inte förväxlar BIP med SISABs anpassning vid export. Välj fliken Configurations Högerklicka på "BIP HPV", välj Edit och döp om till "SISAB-anpassad BIP HPV"

| 🙆 MagiCAD                                                    | Property set manager - C:\ProgramD  | Data\MagiCAD\Configurations\MagiCADSettings.xml      |
|--------------------------------------------------------------|-------------------------------------|------------------------------------------------------|
| Property sets<br>General<br>Context<br>Discipline            | Configurations<br>IFC export<br>V&P | ~<br>~                                               |
| Configurations                                               | s                                   | Property sets in selected configuration              |
| NS3420<br>MagiCAD pro<br>Provision for<br>IFC 2x3<br>BIP HPV | operty sets<br>voids                | SISAB-anpassad BIP "Building Information Properties" |
|                                                              | Add new configuration               |                                                      |
|                                                              | Copy selected                       |                                                      |
|                                                              | Delete                              |                                                      |
|                                                              |                                     |                                                      |
|                                                              |                                     | OK Cancel                                            |

(Bildbeskrivning: Bild beskrivande hur du döper om din konfiguration så att den inte förväxlas av projektören)

9. Vid export finns nu Property set "SISAB-anpassad BIP HPV" som ger parameternamnet Marksystem som IFC egenskap

| •                                                                                                    | ✓ Save                                        | Save as | Delete                                                              | Rename                                                                                                    |                                                                                                    |                                                                                                    |   |
|----------------------------------------------------------------------------------------------------|-----------------------------------------------|---------|---------------------------------------------------------------------|----------------------------------------------------------------------------------------------------|----------------------------------------------------------------------------------------------------|----------------------------------------------------------------------------------------------------|---|
| Action                                                                                                    |                                               |         | Storey mappir                                                       | ng                                                                                                    |                                                                                                    |                                                                                                    |   |
| Create separate files (uses model dwg Create new file (all to one file) Append to existing file Replace in existing ifc Remove IFC file to create C:\Users\sbr\OneDrive - Tyrens AB\Skr Origin Storey WCS UCS UCS USe MCR origin if present Use storey coordinates in ifc storey | names / IFC file names)<br>ivbordet`test2.ifc |         | Use t M<br>N<br>N<br>N<br>N<br>N<br>N<br>N                          | -<br>odel drawing<br>Piping\P_Floor1.dwg<br>Piping\P_Floor3.dwg<br>Piping\P_Parking.dwg<br>Ventilation\V_Floor1.dwg<br>Ventilation\V_Floor3.dwg<br>Ventilation\V_Floor3.dwg<br>Ventilation\V_Roof.dwg | Storey in project<br>Floor 1<br>Floor 2<br>Floor 3<br>Parking<br>Floor 1<br>Floor 2<br>Floor 3<br>Parking<br>Roof | If c storey<br>Floor 1<br>Floor 2<br>Floor 3<br>Parking<br>Floor 1<br>Floor 2<br>Floor 3<br>Parking<br>Roof |   |
| Property settings                                                                                                    | Object selection                              |         |                                                                     |                                                                                                    |                                                                                                    |                                                                                                    |   |
| Export custom properties                                                                                                    | Object selec                                  | ction   |                                                                     |                                                                                                    |                                                                                                    |                                                                                                    |   |
| NS3420<br>MagiCAD property sets<br>Provision for voids<br>IFC 2x3<br>SISAB-anpassad BIP HPV                                                                                                    | Predefined selection<br>- Model drawings: 1   |         | Options<br>Schema name<br>Update drawii<br>Use extruc<br>Export por | e<br>ng data selection set<br>led ducts/pipes<br>t definitions                                                                                                    | iFC<br>•                                                                                                    | :2X3                                                                                                    | ~ |

(Bildbeskrivning: Bild beskrivande var du hittar ditt skapade property set vid export)

| (1) INFO        |          |            |           |            |       |               | < ۲                    | • > •    | <b>%</b> É | È Ê Ê [ | = |
|-----------------|----------|------------|-----------|------------|-------|---------------|------------------------|----------|------------|---------|---|
| ⊨0 (B) Air Term | inal.1.1 |            |           |            |       |               |                        |          |            |         |   |
| Identification  | Location | Quantities | Relations | Classifica | ation | Hyperlinks    | SISAB- <del>anpa</del> | ssad BIP |            |         |   |
| Property        |          |            |           |            | Valu  | le            |                        |          |            |         |   |
| Locked          |          |            |           |            | False | •             |                        |          |            |         | ^ |
| Manufacturer    |          |            |           |            | Fläkt | Woods         |                        |          |            |         |   |
| Marksystem      |          |            |           |            |       |               |                        |          |            |         |   |
| NodeNumner      |          |            |           |            | 41    |               |                        |          |            |         |   |
| PressureDrop_P  | a        |            |           |            | 85.02 | 22            |                        |          |            |         |   |
| ProductCode     |          |            |           |            | E2 "K | (SO"          |                        |          |            |         |   |
| ProductSize     |          |            |           |            | KSO-  | -125          |                        |          |            |         |   |
| ProductType     |          |            |           |            | Extra | ct air device |                        |          |            |         |   |
| RunningIndex    |          |            |           |            | -     |               |                        |          |            |         |   |
| SV4             |          |            |           |            |       |               |                        |          |            |         |   |
| SV5             |          |            |           |            |       |               |                        |          |            |         |   |

(Bildbeskrivning: Bild beskrivande vilka properties som ditt skapade property set visar i export)

## Delning av konfigureringsfilen

- 1. Om man vill kunna dela konfigureringsfilen med SISAB-anpassningen av BIP på samma sätt som vi gör för BIP så får man börja med att spara undan en kopia av filen MagiCADSettings.xml som per default finns under C:\ProgramData\MagiCAD\Configurations
- 2. Öppna Property Set Manager och ta bort alla andra konfigureringar genom att högerklicka på dom och välj delete. Kvar ska bara SISAB-anpassad BIP HPV vara.

| Provision for v<br>IFC 2x3 | Add new configuration |  |
|----------------------------|-----------------------|--|
| SISAB-anpass               | Copy selected         |  |
|                            | Edit                  |  |
|                            | Delete                |  |
|                            | Import configurations |  |
|                            |                       |  |
|                            |                       |  |
|                            |                       |  |
|                            |                       |  |

(Bildbeskrivning: Bild beskrivande hur du tar bort konfigureringar i Property Set Manager)

3. Gör samma sak under Property sets, högerklicka och välj delete

| 🔊 MagiCAD Prop    | erty set manager - C:\ProgramData\Mag | iCAD\Configurations\MagiCADSettings.xml                  | ×         |
|-------------------|---------------------------------------|----------------------------------------------------------|-----------|
| Property sets Con | figurations                           |                                                          |           |
| General           |                                       |                                                          |           |
| Context           | IFC export                            | ~                                                        |           |
| Discipline        | V&P                                   | ~                                                        |           |
| Property sets     |                                       |                                                          |           |
| Name              |                                       | Description                                              | ^         |
| MagiCAD Reat      | Manhala Paof Deain                    | MagiCAD's own property set for manholes and roof drains  |           |
| MagiCAD 📈         | Add IFC property set                  | giCAD's own property set for substations                 |           |
| MagiCAD I         | Add IFC classification reference      | giCAD's own property set for gas components              |           |
| MagiCAD I         | Copy selected                         | giCAD's own property set for gas devices                 |           |
| MagiCAD I         | S in                                  | giCAD's own property set for pumps                       |           |
| MagiCAD I         | Edit                                  | giCAD's own property set for shunt groups                |           |
| MagiCAD I         | Delete                                | giCAD's own property set for climate beams               |           |
| MagiCAD Pset      | GasPipe                               | MagiCAD's own property set for gas pipes                 |           |
| MagiCAD Pset_     | System                                | MagiCAD's own property set for systems                   |           |
| MagiCAD Pset_     | ConnectionNode                        | MagiCAD's own property set for connection node type None |           |
| SISAB-anpassa     | d BIP                                 | Building Information Properties                          | ~         |
|                   |                                       |                                                          |           |
|                   |                                       |                                                          | OK Cancel |

(Bildbeskrivning: Bild beskrivande hur du tar bort Property sets)

- 4. När bara SISAB-anpassningen finns kvar i filen, döp om xml-filen till MagiCADSettings\_SISABanpassad\_BIP.xml via utforskaren och dela den.
- 5. Återställ ordningen genom att lägga tillbaka kopian av xml-filen som sparades undan.

## Metadata

Namespace: sisab

Paket: sisab-metoder

Version: 1.0.1

Sökväg: projekteringsanvisning-informationsleveranser/ifc-export-magicad-for-autocad/ifc-export-magicad-for-autocad.partial.html

Genererad: 2024-05-14

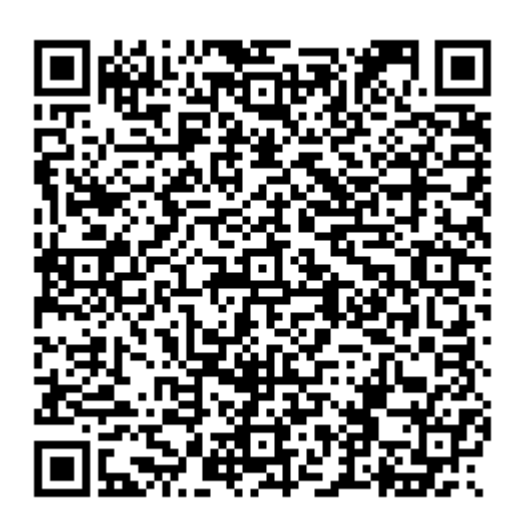

QR koden innehåller en länk tillbaka till underlagsfilen